#### Hard Reset DORO 610

- Now to factory reset DORO 6107 How to wipe all data in DORO 6107 How to hypass acreen lock in DORO 6107 How to sectore defaults in DORO 6107
- The following tutorial shows all method of master reset DOBO 610. Check out how to accomplish Hard Rest by hardware keys and Vendre settings. As a result your DOBO 610 will be as new and your one will run faster. I. Start by holding down the **Power key** for a short while in order to switch on

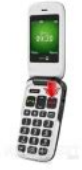

- 2. After that, from the Home Screen go to Menu and then to Settings
- 3. Tap Reset and then select Master Reset.
- 4. In the next step choose **Yes** to confirm the whole operation.
- 5. To begin hard reset process type in the following safety code: 1234.
- 6. That's all. Your phone is ready to use.

File Name: Doro 610 Manual Network Selection.pdf Size: 3784 KB Type: PDF, ePub, eBook Category: Book Uploaded: 25 May 2019, 15:21 PM Rating: 4.6/5 from 749 votes.

#### **Status: AVAILABLE**

Last checked: 11 Minutes ago!

In order to read or download Doro 610 Manual Network Selection ebook, you need to create a FREE account.

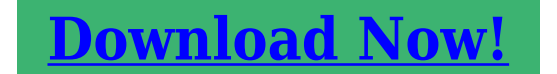

eBook includes PDF, ePub and Kindle version

**Register a free 1 month Trial Account.** 

**Download as many books as you like (Personal use)** 

**Cancel the membership at any time if not satisfied.** 

**Join Over 80000 Happy Readers** 

### **Book Descriptions:**

We have made it easy for you to find a PDF Ebooks without any digging. And by having access to our ebooks online or by storing it on your computer, you have convenient answers with Doro 610 Manual Network Selection . To get started finding Doro 610 Manual Network Selection , you are right to find our website which has a comprehensive collection of manuals listed.

Our library is the biggest of these that have literally hundreds of thousands of different products represented.

×

## **Book Descriptions:**

# **Doro 610 Manual Network Selection**

If you select a network manually, your phone will lose network connection when the selected network is out of reach. Your phone searches for networks within range. Your phone searches for networks within range. We can supply an unlock code SIM Network Unlock PIN for unlocking Doro PhoneEasy 610 so that other network SIM cards can be used. You dont need any special knowledge because we provide easy to understand, steppystep instructions. The entire Doro PhoneEasy 610 unlocking process is fast, effective, safe, and entirely online. Heres how it works Mobile phones are are designed to be unlocked by code, thats why you see the SIM Network Unlock PIN or similar code entry prompt when you try to use other network SIM cards in your Doro PhoneEasy 610. It is also the only method of unlocking that will not void the warranty of your Doro PhoneEasy 610. If you select a network manually, the network connection will be lost if youre out of range of the selected network. Your mobile phone will search for networks within range. We know how important safety, reliability, and dependability are to our Southeastern Massachusetts customers. Let us make your septic pumping and services headachefree and affordable. If backups occur, it can flood the home or business, leaving everlasting problems within the home or business, such as mold. We will bring you quality septic services at a fair price, so go with the best! We'll even deliver them to your home! Bay State sent out a technician who immediately explained what the issue was and provided me with a free estimate. They walked me through what was causing my system problems and completed the repairs the same day!" Laura P. Middleboro, MA 02346 Plymouth County. EnglishContents. Installation. 1. Installing the SIM card, memory card and the battery. 1. Charging. 3. Symbols. 4. Helpful settings. 4. Phone indicators. 4. External display. 4. Display status symbols. 5. Display main symbols. 6. Operation. 7. Activating the phone.

7. http://www.todoferdistribuciones.com.co/userfiles/92-civic-manual-transmission.xml

• doro 610 manual network selection, doro 610 manual network selection manual, doro 610 manual network selection 2017, doro 610 manual network selection guide, doro 610 manual network selection review.

Making a call. 8. Making a call from the Phonebook. 8. Receiving a call. 8. Volume control. 9Call options.11. Call waiting.12. Call information.12. Speed dialHeadset.12. SOS calls.13Phonebook.15. Creating a phonebook entry.15. Creating ICE entry In Case of Emergency.15. Managing phonebook entries.16. ICE In Case of Emergency.17. Messages.19. Creating and sending SMS.19. Creating and sending voice message.19. Creating and sending MMS.20. Inbox, Sent, Outbox.22. Call log.24. Retrieving and dialling.24. Camera take photos.25. Camera adjustments.25. Image viewer.26. Image viewer, options.26. Settings.28. General.28. Sound.32. DisplayMessages.40. Camera.44. Emergency.44. Connectivity.46. Security.48. File manager.51. Additional functions.54. Alarm.54. Calendar.54. Calculator.55. FM radio.55. Instructions for the REMOTE USER.58. Troubleshooting.63. Safety instructions.66. Network services and costs.66. Operating environment.66. Medical units.66. Areas with explosion risk.67. Emergency calls.67. Vehicles.67. Care and maintenance.68. Warranty.69. Specifications.69. Hearing aids.69. Specific Absorption Rate SAR.69. Declaration of Conformity.69. English. InstallationInstalling the SIM card, memory card and the battery. The SIM and memory card holder's are located inside the batteryInsert the SIM card by gently sliding it into the holder. Make sureTake care not to scratch orOptional Insert the memory card into the slot under the SIMTo remove or replace the card, push the card in until you hear aInsert the battery by sliding it into the battery compartment with Replace the battery Compatible card type microSD, microSDHC. Incompatible cards may damage the card and the device and

corruptMemory cards are sold separately.ChargingConnecting otherWhen the battery is running low,The battery charge indicator willIt takes approximately 3 hours to fullyNote! To save power the LCD backlight goes off after a while. Press anyFull battery capacity will not beSave energy.http://www.akcdogbreeders.net/fckeditor/editor/filemanager/connectors/php/userfiles/92-civi c-service-manual.xml

When you have fully charged the battery and disconnected the chargerSymbols. Helpful settings. The following symbols will guide you to chapters in manual with Visibility. Hearing. Handling. Safety. Phone indicators. LED light on the phone willExternal display. The external display shows the time, a number of status indicators. See Display mainThe external display canIf the external displayDisplay status symbols. Network signal strengthNetwork signal strengthRing onlyBluetooth on, visible toBluetooth on, invisible toVibration only. Silent. Roaming in otherBluetooth connected. Missed call. Alarm active. Call forward activated. Battery level. Voice mail messageHeadset connectedDisplay main symbols. Insert SIM. Charger connect. SIM card damaged or notCharger removed. Mute. Headset in. Message sending success. Headset out. Message sending failed. Speaker on. Error. Speaker off. Warning. Incoming call. Ouery. Outgoing call. Done confirmed. Call ended. New message. Missed call. Press ReadBattery level low. Call onhold. Searching. SOS calls only. Emergency call. Processing, please waitVolume controlOperation. Activating the phone. Press and hold the red button. Confirm with Yes to power off. The following messages may be displayed. SIM card missing or incorrectly inserted. SIM card damaged or not valid. If the SIM card is valid but protected with a PIN code Personal. Identification Number, PIN is displayed. Enter the PIN code andDelete with Clear Note! If PIN and PUK codes were not provided with your SIM card,When no moreThe SIM card must nowEnter a new PIN code and confirm with OK. Reenter new PIN code and confirm with OK. Standby Idle mode. When the phone is ready to use, and you have not keyed in anyLeft soft key in standby is Menu. Right soft key in standby is Name. Tip. You can always pressChanging the language, time and date. The default language is determined by the SIM card. See. Making a callDelete with. Clear. PressPressTip.

Making a call from the PhonebookUse the arrow keysPress Call to dial the selected entry, or press Back to return to Receiving a call. To answer an incoming call when the fold is closed, open the fold. To answer an incoming call when you have set Open to answer to OffAlternatively, press. PressTipVolume controlIf you use hearing aid or haveEntering text. Text is entered by pressing the numerical keys repeatedly to selectSelect the desired characterEntering text with predictive textPress each key once, even if the displayed character is not the oneUsePress Select and continue with the next word. Alternatively, press 0 to continue with the next word. AbcAbcUPPER CASE with predictive textSentence caseNumerals. Note! The selected menu language determines the available inputCall options. During a call the soft keys1 Options left soft key. A menu with the following options is displayed. Hold singleEnd single call. End all calls. New call. Phonebook. Messages. End the current call same asCall another number Conference. Search the phonebook. Write or read messages. Disable the microphone. SPK on right soft keyActivates handsfree mode, which allows you to speak without holdingSPK off to return to normal mode. The handsfree function allows only one person at a time to talk. The current key function is shown above Call waiting. An alert tone will be heard if there is an incoming call while talking. To put the current call on hold and answer the incoming call, press. Options, select Answer and then OK. Call information. During a call, the outgoing or incoming phone number and theIf the identity of the caller is withheld. Unknown is displayed. Speed dial. You can use keys A, B and C and you can also use the numericalSilent. Silent is a fixed profile with Keypad tone, Message tone and Ring toneTip. Headset. When a headset is connected, the internal microphone in the phone isWhen receiving a call you can use the answer key on the headsetSOS calls.

https://labroclub.ru/blog/daihatsu-charade-manual-download

As long as the phone is switched on, it is always possible to placeSIM card. Contact your service provider for more information. Emergency keyThe Emergency key allows you easy access to contact predeterminedTo make an emergency call, press and hold the Emergency key onThe Emergency function must be activated before use. See The Emergency function can also be configured so that the receiverIf there is a risk that the emergency call will be answered by a voiceNote! When an emergency call is activated the phone is preset toAutomatic calls to emergency numbers e.g. 112, 999, 911 orSome private security companies can accept automatic calls fromAfter receiving the emergency message, each number in the. Numbers list will be called sequentially. To confirm the emergency call, the receiver need to press 0. If the receiver doesn't press 0 within 60 seconds the callIf the receiver press 0 within 60 seconds, the call is confirmedPhonebook. The Phonebook can store 300 entries with 3 phone numbers in eachCreating a phonebook entrySelect New contact and press Add.Name for the contact, see Entering textDelete with Clear. UseMobile number. Home numberOffice number, and enter the phone numbers includingSelect. Picture and press Edit to associate a picture to the This picture will be displayed when the corresponding contact PressTip. Creating ICE entry In Case of Emergency. With this additional information and medical information, firstManaging phonebook entriesSelect a contact and press Options. Select one of the following options and press OK. View. Show details for the selected contact. EditPress Save.Add. See Creating a phonebook entry, p.15. Send SMS. Press OK to write a SMS message, see Creating and sending SMS, Call. Press OK to call the contact. Delete. Press OK to delete the selected phonebook entry. Press Yes to confirmDelete all. Select From SIM or From phone and press OK to delete all phonebookEnter the phone code and press OK to confirm. The default phoneCopy all.

Select From SIM and press OK to copy all phonebook entries from the. SIM card to the phone memory. Press Yes to confirm or No to abort. Select From phone and press OK to copy all phonebook entries fromPress Yes to confirm or No toSend vCard. Select Send by SMS and press OK to send the selected phonebookAlternatively use the arrow keysSelect Via Bluetooth and press OK to send the selected phonebookICE In Case of Emergency. With this additional information and medical information, firstSelectPress Edit. UseName. Enter your own name. Birth. Enter your date of birth.Height. Weight. Language. Insurance. Contact 1. Enter your height. Enter your weight. Enter your language. Enter your insurance provider and policy number. Press Options and then OK to Add or Delete yourContact 2 Press Options and then OK to Add or Delete yourDoctor. Press Options and then OK to Add or Delete yourAllergies. Enter any known allergies e.g. penicillin, beeBlood type Enter your blood type. Vaccination Enter any relevant vaccination. Medication Enter any medication that you are treated with. Other info Enter your other info. e.g. organ donor, living will, PressMessages. Press shortcut keyCreating and sending SMS. Before you can send any SMS, you need to save your messageIf not, youSelect SMS and press OK. Type your message, see Entering textSelect an already added recipient from Phonebook and press Add. Alternatively, select Enter recipient and press Select to addSelect Add to add more recipient or select Send to send andYou can also modify the recipients by selecting one and press. Options to Edit, Delete or Delete all. If you choose to add multiple recipients, you will be charged forCreating and sending voice message. A voice message use the same technology as a MMS. Both you and Select Voice message and press OK. Recording will start immediately. Press Stop when done and Select an already added recipient from Phonebook and press Add.

If you choose to add multiple recipients, you will be charged forCreating and sending MMS. A MMS message can contain text and media objects such as pictures, Both you and the recipient must haveSelect MMS and press OK. Type your message, see Entering textOptions. Add items to your message from the options Add subject, AddAdd recipients with To and Send when ready. Add subjectType your subject, see Entering textEnglish. Add pictureSelect My pictures and press OK. Alternatively, select Take picture and press OK for using theSelect a folder, eg Photos and press

Open. Select a file and press OK. Add soundSelect My sounds and press OK. Alternatively, select Record sound and press OK for using the Recording will start immediately. Press Stop when done and press Yes to save. Select a folder, eg Audio and press Open. Add videoSelect. Select. Add video and press OK. My videos and press OK.Add recipients ToAlternatively, select Enter recipient and press Select to addSelect Add to add more recipient or select Send to send andYou can also modify the recipients by selecting one and press. Options to Edit, Delete or Delete all.Inbox, Sent, Outbox. Incoming SMS and MMS use shared inbox. Outgoing SMS and MMS use shared folder for sent messages. Unsent SMS and MMS use shared outboxSelect a message and press Read. Use. Press Options fot the following options. View MMS only. To view the message. Call. Resend. Send again to the same receiver. Reply. Type your reply, then press Done. The message will be sentDelete. Press Yes to delete the message, or No to return. Edit. Edit the message, then press Send. Forward. Forward a message. Edit the message if desired, then press Send.Use number. Displays all phone numbers contained in the message as well as the Call. Save. Send MMS. Call the selected number. Save the number in the Phonebook. Write a new SMS message. Write a new MMS message. Save objects MMS only. To save text and media objects such as pictures, sound recordingsDetails MMS only.

To view details of the message.Call log. Received, missed, and dialled calls are saved in a combined call log.For multiple callsRetrieving and diallingUseReceived call. Dialled call. Missed callView. Delete all. SaveShow details for the selected call. Delete the call. Delete all calls in the Call log. Save the number in the Phonebook.Camera take photos. To get sharp photos, wipe the lens clean with a dry cloth. You can use shortcutPress Menu, scroll toPressTo save the picture and continue in camera mode select Done. IfTo delete the picture immediately select Delete, press Yes toPress Back to return to standby. Camera adjustments. UsePress Flash to change flash settings. Select one of the followingAuto. Used automatically if needed. Off. Always off. On. Always on. Redeye. An extra flash to reduce red eyes.Note! Zoom may reduce image quality.Image viewer. View your saved images.Select an image, then press Options. Select one of the following options and press OK to confirm. Image viewer, options. Single view. Press Back when done.

http://www.bosport.be/newsletter/daihatsu-charade-manual-repair